# <u>2D CAD 初歩操作マニュアル</u>

### 直線の描き方

- 1. スケッチ ツールバーから直線(L) を選択
- 2. 始点と終点をクリックし、直線を描く
- 3. 終点をダブルクリックし、直線の挿入を終了する

# 円の描き方

- 1. スケッチ ツールバーから円(R) ですを選択
- 2. 円の中点をクリックし、描きたい大きさの円を描く

### 寸法線の描き方

- 1. スケッチ ツールバーからスマート寸法 ま を選択
- 2. 寸法を記入したい部分を選択する

### 図形の消し方

・方法A

#### ・方法 B

- 1. 消したいもの(エンティティ)を 1. スケッチ ツールバーから**エンティティのトリム** 選択する
- 2. Delete キーを押す

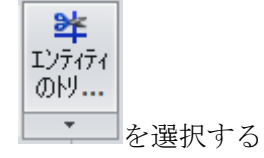

2. ドラッグして消したいものに線を引く

#### ハッチングの方法

1. アノテート アイテム ツールバーから**領域のハッチング/フィル** 領域のハッチンウ/フィル を選択する 2. ハッチングしたい領域を選択する

図面の移動方法

1. 移動したいエンティティを選択し、右クリック

2. エンティティの移動 **い** エンティティの移動(U) を選択

3. 図面上の任意の場所をクリックし、移動の始点を定義してから移動させる

図面の拡大・縮小方法

- 1. 大きさを変更したいエンティティを選択する(範囲選択 or Shift キーを押しながら複数 選択)
- 2. 選択したエンティティを右クリックし、エンティティのスケール変更

[] Iンティティのスケール変更(R) を選択する

- 3. 図面上の任意の場所をクリックし、スケール点を定義する
- 4. <u>スケール係数</u>を決定する

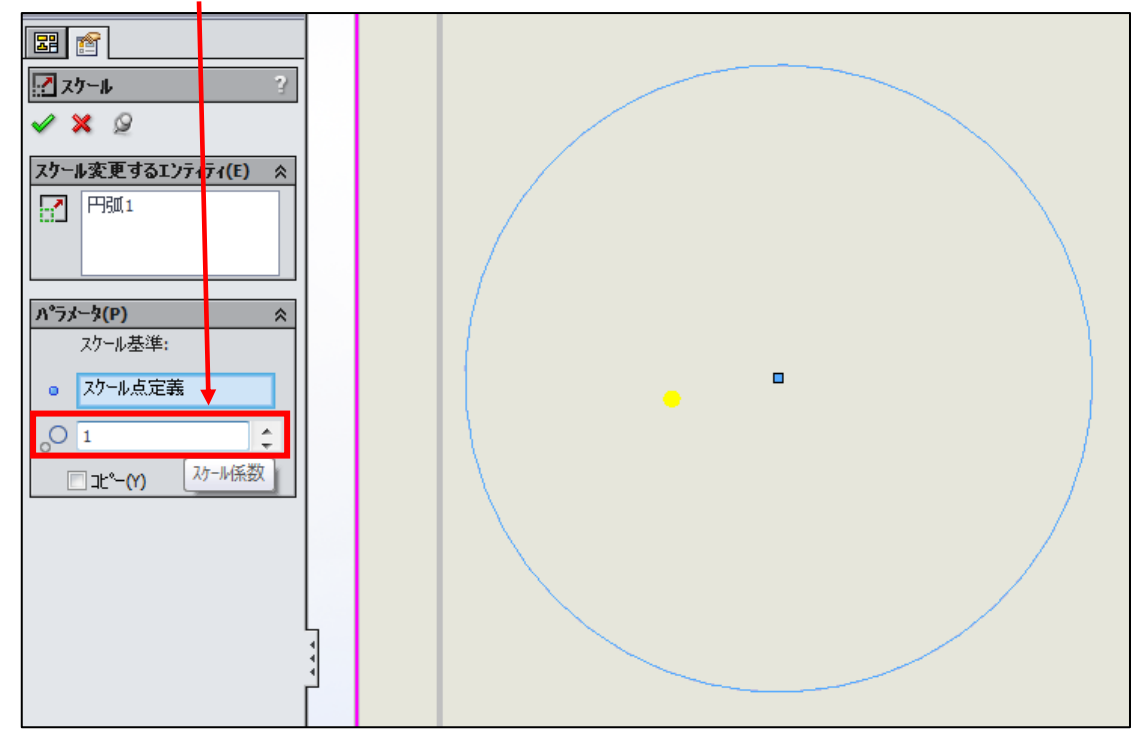

## 文字の書き方

1. アンノート アイテム ツールバーから**注記**を選ぶ

2. テキストボックスを図面上に作り、文字を入力

線属性の変更方法

| 1. | 表示(V) SOLIDWORKS ファイル(F) 編集(E) 表示(V) からツールバー(T)を選択し、 |
|----|------------------------------------------------------|
|    | 線属性の変更(L) 線属性の変更(L) をクリック                            |
|    | すると画面左下に、 <u>線属性の変更ツールバー</u> が表れます                   |
|    |                                                      |
|    |                                                      |
|    | SolidWorks 教育版 - 美省にのみ使用可                            |

2. 変更したい線を選び、線属性を変更します

単位系の変更方法

- 1. 標準ツールバーのオプション を選択
- 2. ドキュメントプロパティの単位を選択し、単位系の MMGS(mm,、g、秒)にチェックを 入れ、OK を選択

| ₹テム オフ°ション(S) ドキュメント フ°                                        | ם∧°ד <b>₁(</b> D)                                                                                          |                          |     |    | 📃 त्रेण्डे | /の検索 |
|----------------------------------------------------------------|----------------------------------------------------------------------------------------------------|--------------------------|-----|----|------------|------|
| 計規格<br>3-7/テートアイテム<br>3-寸法<br>中心線/中心マーク<br>DimXpert<br>3-= フ*! | 単位系<br>MKS (m, kg, 秒)()<br>CGS (cm, g, 秒)()<br>MMGS (mm, g, 秒)<br>IPS (インチ、ホット、<br>2-ザ <sup>c</sup> -定義(U) | 4)<br>5)<br>(G)<br>秒)(I) |     |    |            |      |
| ידיד איז איז איז איז איז איז איז איז איז איז                   | \$17°                                                                                                    | 単位                       | 小数  | 分数 | 詳細         |      |
|                                                                | 基本単位                                                                                                    |                          |     |    |            |      |
| -muity //L<br>1面 シ - ト                                         | 長さ                                                                                                    | mm                       | .12 |    |            |      |
| `IJyド/スナyフ°                                                    | 代替単位の長さ                                                                                                    | mm                       | .12 |    |            |      |
| 位                                                              | 角度                                                                                                    | 度                        | .12 |    |            |      |
| (の7ォント                                                         | 質量特性と断面/平                                                                                                  | 面特性                      |     |    |            |      |
| の種類                                                            | 長さ                                                                                                    | mm                       | .12 |    |            |      |
| の太さ                                                            | 質量                                                                                                    | g                        |     |    |            |      |
| ージ"品質                                                          | 単位毎の容積                                                                                                    | millimeters^3            |     |    |            |      |
| 金                                                              | モーション単位                                                                                                    |                          | ·   |    |            |      |
|                                                                | 時間                                                                                                    | 秒                        | .12 |    |            |      |
|                                                                | 荷重                                                                                                    | ニュートン                    | .12 |    |            |      |
|                                                                | 電力                                                                                                    | 7º1                      | .12 |    |            |      |
|                                                                | エネルキー                                                                                                    | ジュール                     | .12 |    |            |      |
|                                                                |                                                                                                    | 7 - 0                    |     |    |            |      |
|                                                                |                                                                                                    |                          |     |    |            |      |
|                                                                |                                                                                                    |                          |     |    |            |      |
|                                                                |                                                                                                    |                          |     |    |            |      |